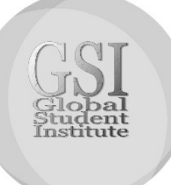

# LINKING, APPLYING FOR OR RENEWING A BLUE CARD

## **PROOF OF IDENTITY**

*Before applying or renewing*, everyone must prove their identity. This is done using your Photo ID with the QLD Department of Transport and Main Roads (TMR), such as a Driver's LICENCE, Marine LICENCE, or 18+ Card for example.

If you already have some kind of photo ID with Main Roads, and the photo was taken less than 3 years ago, then all good! Please go to **STEP 1** below "APPLY/RENEW BLUE CARD ONLINE below...

If you do **not** have *any* type of Photo ID with the Mian Roads Department, OR if your photograph is older than 3 years, you will need to visit a TMR Office, and have your photo taken. It's Free!

- You only need to "Update your photo on the system". They will simply take your picture and update it.
- If you don't have a Driver's Licence or Photo ID of any kind, the TMR Office will take your picture and give you a *Customer Reference Number (CRN) Letter* that can be used to apply for a Blue Card. Also Free!

### **APPLY/RENEW BLUE CARD ONLINE**

**STEP 1:** Register for a Blue Card Services Online Account. – To register, you will need:

- Your Date of Birth
- Your Driver's LICENCE number, 18+ Card number, etc. or the CRN Letter mentioned above.
- Your Email address you have used with TMR before.

Once registered, Blue Card Service will email you an Online Account Number.

**STEP 2:** Email us your **Online Account Number** and your **Date of Birth** so that we can link you as a Volunteer with GSI. We will notify you when you are linked.

**STEP 3**: Once you are linked, log in to your Blue Card Services Online Account again click "Apply" or "Renew" and follow the prompts.

**CLICK HERE to Register for an Online Account** 

#### **ALREADY HAVE A CURRENT BLUE CARD?**

Just follow **STEP 1** and **STEP 2** above to register for a Blue Card Services Online Account Number. Already have an Blue Card Services Online Account? Just email us your Blue Card Number and Date of Birth.

#### APPLYING ON PAPER (NOTE: Applying on paper will take much longer to approve)

**STEP 1:** Please request a Blue Card Application Form from GSI (Info@thegsi.com.au)

Complete and sign the form.

Make a copy of your Photo ID or CRN Letter (As mentioned above in "PROOF OF IDENTITY")

Sign the photocopy of your ID or CRN Letter in front of a Justice of the Peace, a Lawyer or Police Officer. You will need to take your original ID with you.

**STEP 2:** Post your application and certified proof of ID to:

Blue Card Services PO Box 12671. Brisbane. Qld. 4001